## <<教學評量問卷填寫說明>>

教學評量網址:<u>https://cis.ncu.edu.tw/iNCU/courseEvaluate</u>

1. 輸入帳號、密碼

(1)本校學生輸入 Portal 帳號、密碼

(2)外校生、社會人士輸入 Net ID 帳號(E-mail)、密碼

- 2. 路徑:
  - (1)教學評量網址路徑:點選「教務相關」->「教學評量」

| 國立中央大學 - iNCU | 教務相關 ▼ 登出 |
|---------------|-----------|
|               | 學籍登錄      |
|               | 離校流程      |
| 合>首頁          | 學位考試 ▼    |
|               | 教學評量      |
|               |           |

(2)Portal 入口網站路徑:點選「服務櫃台」->「教務相關」->「教學評量」

| 😽 中央大學入口網     | 站 便捷額                        | ā 🗆 🕶 | 服務櫃台 |
|---------------|------------------------------|-------|------|
| 國立中央大學 - iNCU | 教務相關、                        | 登出    |      |
| <b>谷</b> > 首頁 | 學籍登錄<br>離校流和<br>學位考記<br>教學証書 |       |      |
|               | (約学計)                        | 1     |      |

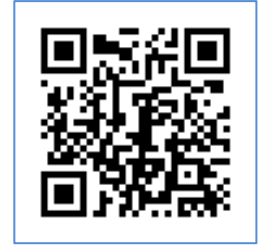

## 3. 左方顯示「評量課程清單」,個別點選每一項即可開始填寫問卷。

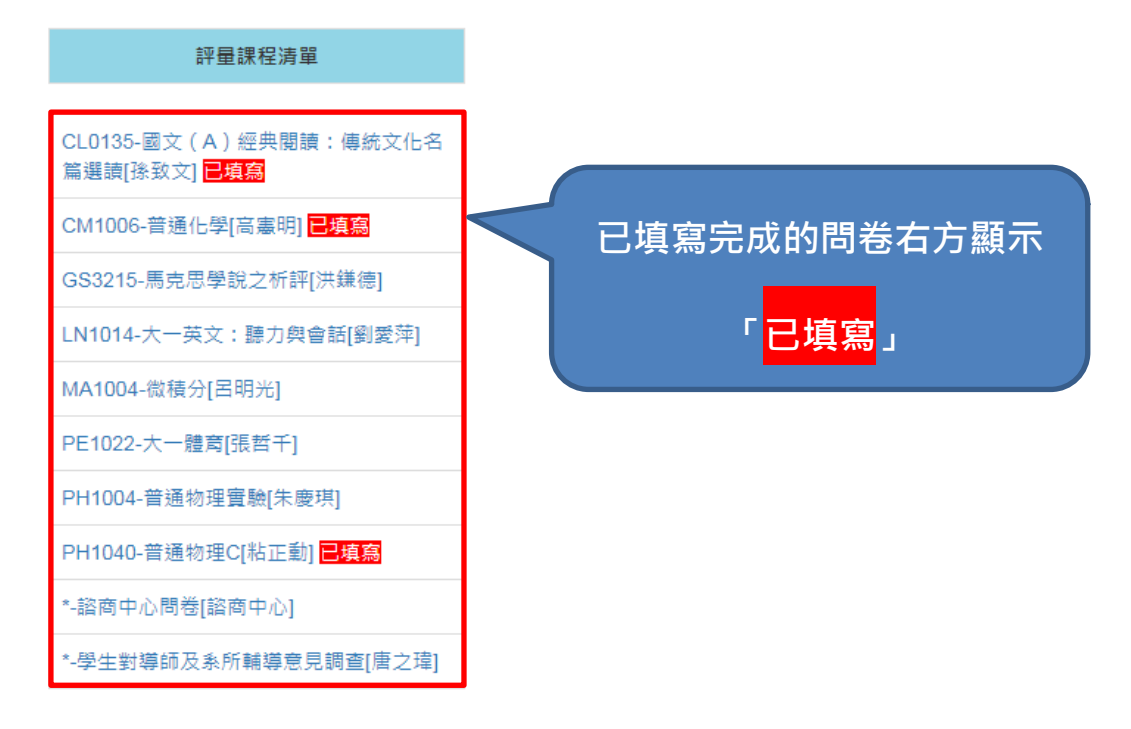

## 4. 開始填寫問卷,第一、二部份每題皆需點選,第三部份申論題為開放式題目,

| 1062-LN1014-I-大一英文                      | 【:聽力與會話[劉愛萍]            | 题        | 〔示學 <u>期、</u> 課 | <sub>虎</sub> 、課名、教 | 師姓名       |  |  |  |
|-----------------------------------------|-------------------------|----------|-----------------|--------------------|-----------|--|--|--|
| 基本資料                                    |                         |          |                 |                    |           |  |  |  |
| 01 - 這門課我的缺席次數                          |                         |          |                 |                    |           |  |  |  |
| ● 從不缺課                                  | ◎ 缺課1-3週                | ◎ 缺課4-6週 | ◎ 缺課7-12週       | ● 缺課13週(含)以上       |           |  |  |  |
|                                         |                         |          |                 |                    |           |  |  |  |
| 02 - 我有修習本課程                            |                         |          | 0.755           |                    |           |  |  |  |
| ●非常问意                                   |                         |          |                 | ● 非常个问思            |           |  |  |  |
| 03.除上课院關外,平均一是期修缮术课程付出的時間               |                         |          |                 |                    |           |  |  |  |
| ● 10小時以上                                | ◎ 6-9小時                 | ◎ 4-5小時  | ◎ 1-3小時         | ◎ 1小時以下            |           |  |  |  |
|                                         |                         |          |                 |                    |           |  |  |  |
| 04 - 教師很少缺課 (如有補課員                      | 則不算缺課)                  |          |                 |                    |           |  |  |  |
| ◉ 無缺課                                   | ◎ 缺課1次                  | ◎ 缺課2次   | ◎ 缺課3次          | ● 缺課4次             | ◎ 缺課5次或更多 |  |  |  |
|                                         |                         |          |                 |                    |           |  |  |  |
| 到本科日乙教学意見                               |                         | -        |                 |                    |           |  |  |  |
| UD - 在学期初, 教師提供完整<br>• 非常同音             | NI教学不綱亚詳細説明評分方式<br>○ 同音 | ○ 普通     |                 | ◎ 非常不同意            |           |  |  |  |
|                                         |                         |          |                 | - 20 mil-1012/23   |           |  |  |  |
| 06-教師的課前準備充分,上                          | 課內容豐富充實                 |          |                 |                    |           |  |  |  |
| ◎ 非常同意                                  | ● 同意                    | ● 普通     | ◎ 不同意           | ● 非常不同意            | ◎ 無法回答    |  |  |  |
|                                         |                         |          |                 |                    |           |  |  |  |
| 07 - 我在課程中感受到教師的                        | 教學熱忱                    |          |                 |                    |           |  |  |  |
| ◎ 非常同意                                  | ● 同意                    | ● 普通     | ◎ 不同意           | ◎ 非常不同意            | ◎ 無法回答    |  |  |  |
|                                         |                         |          |                 |                    |           |  |  |  |
| 08 - 本課程授課內容組織完善                        | ,有助學習<br>● 回查           | ○ #语     |                 |                    | ● 毎注回答    |  |  |  |
| ● 非常问意                                  |                         |          |                 | ● 非高小问思            |           |  |  |  |
|                                         |                         |          |                 |                    |           |  |  |  |
| 09 - 教材設計能顧及學生的學                        | 習狀況                     |          |                 |                    |           |  |  |  |
| ◎ 非常同意                                  | ● 同意                    | ◎ 普通     | ◎ 不同意           | ◎ 非常不同意            | ◎ 無法回答    |  |  |  |
| 10 約師目供講協士課題之言                          | 業和弊                     |          |                 |                    |           |  |  |  |
| ● 非常同意                                  |                         | ◎ 普通     | ● 不同意           | ◎ 非常不同意            | ◎ 無法回答    |  |  |  |
|                                         |                         |          |                 |                    |           |  |  |  |
| 11 - 教師講解表達方式良好,                        | 使課程容易瞭解                 |          |                 |                    |           |  |  |  |
| ◉ 非常同意                                  | ◎ 同意                    | ◎ 普通     | ◎ 不同意           | ◎ 非常不同意            | ◎ 無法回答    |  |  |  |
|                                         |                         |          |                 |                    |           |  |  |  |
| 12 - 教師樂於協助學生解決有                        | 關本課程之疑問                 | 0        |                 |                    |           |  |  |  |
| ● 非常同意                                  | ● 同意                    | ♥ 普通     | ● 不同意           | ♥ 非常不同意            | ♥ 無法回答    |  |  |  |
| 13、教師(計助教)(学校学校、学校                      | <b>美武起生的领众八平全理</b>      |          |                 |                    |           |  |  |  |
| □ · · · · · · · · · · · · · · · · · · · |                         | ● 普通     | ◎ 不同意           | ◎ 非常不同意            | ◎ 無法回答    |  |  |  |
|                                         |                         |          |                 |                    |           |  |  |  |
| 14 - 本科目教師之整體教學表                        | 現值得讚許                   |          |                 |                    |           |  |  |  |
| ◎ 非常同意                                  | ● 同意                    | ◎ 普通     | ◎ 不同意           | ◎ 非常不同意            | ◎ 無法回答    |  |  |  |
|                                         |                         |          |                 |                    |           |  |  |  |

問卷填寫完成後,點選下方「送出」按鈕。

| 我對本課程的心得與建議,歡迎表達對本課程之意見,陳娅時,請勿使用情緒性詞句,所有的建議,我們會轉進給任課老師及相關条所主誓,您的身份我們絕對保密。                                                                                                    |
|----------------------------------------------------------------------------------------------------|
| 15 - 我對本課程的心得與建議:如教學態度、教學方式、教材內容、教學評量、教學辅助器材的運用、課內或補充教材之選擇?                                                                                                    |
| 老師的教學讓我受益良多,對於同學的疑問也都仔细耐心的講解。                                                                                                    |
| 16-款學時查師是否有住別偏見或任別旋視之言語、舉止,若老師有住別偏見或任別旋視之言語、舉止,請說明。<br>說明:<br>1.本題僅反決授課款師對性別次善極度,若有性別平等方面的問題,請通報本校性別平等表面,破除性別刻板印象,继免性別偏見及性別旋視。款師應款點學生修習非傳統性別之學科領域。」<br>2.依住別年等款實法第19條機定:「款師使用款材及從事款實活動時,應具傳性別平等要識,破除性別刻板印象,继免性別偏見及性別旋視。款師應款點學生修習非傳統性別之學科領域。」<br>無。 |
|                                                                                                    |
|                                                                                                    |

5. 若問卷題目未填寫完成,問卷送出後,課號下方顯示訊息「您未完整填寫問卷 所有題目,請再次檢視本份問卷內容,謝謝!」,請檢視問卷題目是否皆已填寫完 全後再次送出。